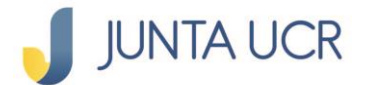

PASO 1

ASO 2

## Como hacer retiro de un Ahorro Voluntario a la Vista

El módulo de ahorros de la JUNTA UCR EN LÍNEA le permitirá:

- 1. Generar estados de cuenta.
- 2. Consultar sus ahorros.
- 3. Consultar los movimientos de sus ahorros.
- 4. La apertura de ahorros flor de un día.
- 5. Cambiar la cuota de sus ahorros.
- 6. Retirar fondos de su cuenta de Ahorro Voluntario a la Vista.

## A continuación, se detallan los pasos a seguir para acceder a su <u>Retiro del Ahorro Voluntario de la Vista</u>

Para ingresar a la opción señalada anteriormente debe situarse desde el menú principal en "Ahorros".

| 🤳 JUNTA UCR           |                                                                        |                            |                                     |               | I CERRAR SESIÓN |
|-----------------------|------------------------------------------------------------------------|----------------------------|-------------------------------------|---------------|-----------------|
| 🐴 Página de inicio    | La JUNTA UCR                                                           | es ahora libre de efectivo |                                     |               |                 |
| Ahorros               | Realice el pago de marchamo con la JUNTA UCR https://www.jafapucr.com/ |                            |                                     |               | DETAILES        |
| ्रि Transferencias    | 000                                                                    |                            |                                     |               |                 |
| Deducciones           | Resumen consolidado                                                    |                            |                                     |               |                 |
| Tepósitos a plazo     | Ahorros Obligatorios                                                   |                            |                                     |               |                 |
| An In I               | # Producto                                                             | Tipo Producto              | Descripción                         | Saldo         | Ver             |
| 3g: Pago de Servicios | 00000331                                                               | Aporte Obrero              | Aporte Obrero: Cta Principal        | ¢4,071,865.75 | ٢               |
| 🦓 Créditos            | 00000331                                                               | Aporte Patronal            | Aporte Patronal: Cta Principal      | ¢4,071,865.75 | Ø               |
| 🐏 Calculadora         | 00000331                                                               | Excedente Neto Acumulado   | Excedente Neto Acum.: Cta Principal | ¢7,234,232.82 | ٩               |

El paso anterior, le desplegará varias opciones como se detalla en la imagen.

|                          |                                                                            |                          |                                     |                | J         |           |
|--------------------------|----------------------------------------------------------------------------|--------------------------|-------------------------------------|----------------|-----------|-----------|
| 🤳 JUNTA UCR              | BUTRA 5 TARDE 5 A GRUNA KA MARA<br>GLIMA A CITIVIDAD: 22411922 33224 9 D M |                          |                                     |                | O P CERRA | AR SESIÓN |
| 🐴 Página de inicio       | Pago de Servicios Pa                                                       | úblicos                  |                                     |                |           |           |
| Ahorros                  |                                                                            |                          |                                     |                |           |           |
| Estado de Cuenta         |                                                                            |                          | •••                                 |                |           |           |
| Consulta de Ahorros      | Resumen consolidado                                                        |                          |                                     |                |           |           |
| Consulta de Movimientos  |                                                                            |                          |                                     |                |           |           |
| Apertura de Nuevo Ahorro | Ahorros Obligatorios                                                       |                          |                                     |                |           |           |
| Cambio Cuota de Ahorro   | # Producto                                                                 | Tipo Producto            | Descripción                         | Saldo          | Ver       |           |
| Retirar AVA              | 00000331-                                                                  | Aporte Obrero            | Aporte Obrero: Cta Principal        | ¢4,071,865.75  | ٢         |           |
| R Transferencias         | 00000331                                                                   | Aporte Patronal          | Aporte Patronal: Cta Principal      | ¢4,071,865.75  | ۲         |           |
| B Deducciones            | 00000331                                                                   | Excedente Neto Acumulado | Excedente Neto Acum.: Cta Principal | ¢7,234,232.82  | ٢         |           |
|                          | Total                                                                      |                          |                                     | ¢15,377,964.32 |           |           |

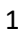

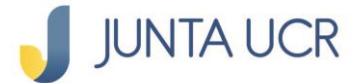

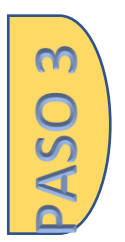

¿Cómo hacer un retiro del Ahorro Voluntario a la Vista?

Esta opción le permite efectuar el retiro de fondos desde un Ahorro Voluntario a la Vista ya sea parcial o total.

Al acceder a la opción de "retiro AVA" debe seleccionar la cuenta de la que desea tomar los fondos e indicar la cuenta flor de un día a la que se acreditara el dinero.

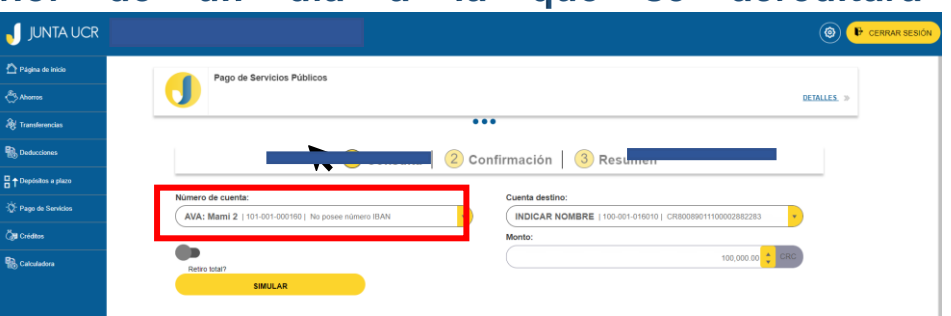

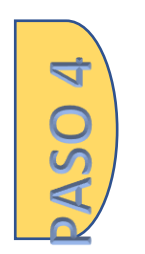

En caso de requerir el retiro parcial del ahorro debe digitar el monto en la casilla correspondiente.

Posteriormente debe dar clic en el botón simular.

| 🥑 JUNTA UCR            |                                                                           | 6 🕈 cer                                                                     |
|------------------------|---------------------------------------------------------------------------|-----------------------------------------------------------------------------|
| 🟠 Página de inicio     | (1) Consulta                                                              | 2 Confirmación 3 Resumen                                                    |
| Aborros                |                                                                           |                                                                             |
| A Transferencias       | Número de cuenta:<br>(AVA: Mami 2   101-001-000160   No posee número IBAN | Cuenta destino:<br>INDICAR NOMBRE   100-001-016010   CR80068011100002882283 |
| 🚯 Deducciones          |                                                                           | Monto:                                                                      |
| Copisitos a plazo      | Retiro totai?                                                             | 100,000 00 🛟 CRC                                                            |
| - Dego de Servicios    | SIMULAR                                                                   |                                                                             |
| Č <b>ji</b> l Créditos | Detalle del retiro<br>Fecha de apertura                                   | Retiro estimado                                                             |
| R. Calculadora         | 18/12/2019                                                                | 24/11/2022                                                                  |
| ~                      | Tasa inicial                                                              | Tasa si retira hoy                                                          |
|                        | 6.00%                                                                     | 5.63%                                                                       |
|                        | Intereses aprovisionados                                                  | Intereses si retira hoy                                                     |
|                        | CRC 178,976.31                                                            | CRC 171,459.67                                                              |
|                        | Saldo antes retiro                                                        | Monto del retiro                                                            |
|                        | CRC 3,262,438.90                                                          | CRC 100,000.00                                                              |
|                        | Saldo después retiro                                                      |                                                                             |
|                        | ana a'ana'ana a                                                           |                                                                             |
|                        |                                                                           | REGRESAR                                                                    |

Dentro de los detalles del retiro se indican:

- Intereses aprovisionados: Monto de interés proyectado al cierre de mes anterior a la tasa pactada.
- Intereses si retira hoy: Monto de interés que se liquida al retirar

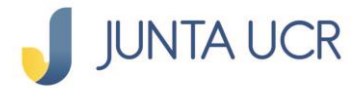

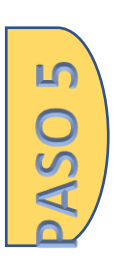

## En el caso de desear continuar con el retiro de clic en el botón "siguiente".

| 🤳 JUNTA UCR                        |                                          |                                                                           | I CERRAR SESIÓN |
|------------------------------------|------------------------------------------|---------------------------------------------------------------------------|-----------------|
| 🟠 Página de inicio                 |                                          | 1 Consulta 2 Confirmación 3 Resumen                                       |                 |
| Ahorros                            |                                          |                                                                           |                 |
| A Transferencias                   | Número de cuenta:<br>AVA: Marni 2        | Cuenta destino:<br>INDICAR NOMBRE                                         |                 |
| B Deducciones                      | Monto:                                   |                                                                           |                 |
| Copisitos a plazo                  | CRC 100,000.00                           | Retiro totar?                                                             |                 |
| ∹Ö. <sup>-</sup> Pago de Servicios | Detalle del retiro<br>Fecha de apertura  | Retiro estimado                                                           |                 |
| 🦓 Créditos                         | 18/12/2019                               | 24/11/2022                                                                |                 |
| <b>P</b> >                         | Tasa inicial                             | Tasa si retira hoy                                                        |                 |
| Calculadora                        | 6.00%                                    | 5.63%                                                                     |                 |
|                                    | Intereses aprovisionados                 | Intereses si retira hoy                                                   |                 |
|                                    | CRC 178,976.31                           | CRC 1/1,459.67                                                            |                 |
|                                    | Saldo antes retiro                       | Monto del retiro                                                          |                 |
|                                    | Saldo después retiro<br>CRC 3,333,898.57 |                                                                           |                 |
|                                    |                                          | Seleccione el método de autenticación<br>UNITALUCE TOKEN<br>FIRMA DUGITAL |                 |
|                                    |                                          | REGRESAR                                                                  | IRAR            |

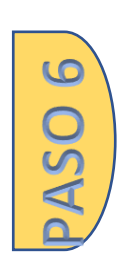

El último paso es confirmar el retiro mediante el método de autenticación y retirar los fondos.

| 🥑 JUNTA UCR          |                                         |                                       |  |
|----------------------|-----------------------------------------|---------------------------------------|--|
| 🟠 Página de inicio   |                                         | Consulta   🖉 Confirmación   🌖 Resumen |  |
| Ahorros              |                                         |                                       |  |
| A Transferencias     |                                         | $(\checkmark)$                        |  |
| B Deducciones        |                                         | Ahorro AVA retirado correctamente     |  |
| Cepósitos a plazo    | Número de cuenta:                       | Cuenta destino:                       |  |
| 였. Pago de Servicios | AVA: Mami 2                             | INDICAR NOMBRE                        |  |
| 🦓 Créditos           | Monto:<br>CRC 100,000.00                | • •                                   |  |
| 🔀 Calculadora        | Detalle del retiro<br>Fecha de apertura | Retiro total?<br>Retiro estimado      |  |
|                      | 18/12/2019                              | 24/11/2022                            |  |
|                      | Tasa inicial                            | Tasa si retira hoy                    |  |
|                      | 6.00%                                   | 5.63%                                 |  |
|                      | Intereses aprovisionados                | Intereses si retira hoy               |  |
|                      | CRC 178,976.31                          | CRC 171,459.67                        |  |
|                      | Saldo antes retiro                      | Monto del retiro                      |  |
|                      | CRC 3,262,438.90                        | CRC 100,000.00                        |  |
|                      | Saldo después retiro                    |                                       |  |
|                      | CRC 3,333,898.57                        |                                       |  |
|                      |                                         |                                       |  |
|                      |                                         | LISTO                                 |  |

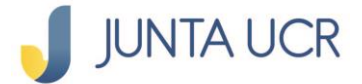

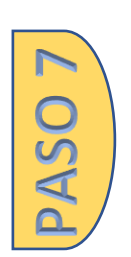

Cabe señalar que, para el retiro del ahorro de forma total al inicio del proceso debe mover el botón hacia la derecha tal y como se muestra en la imagen. Los pasos siguientes se mantienen.

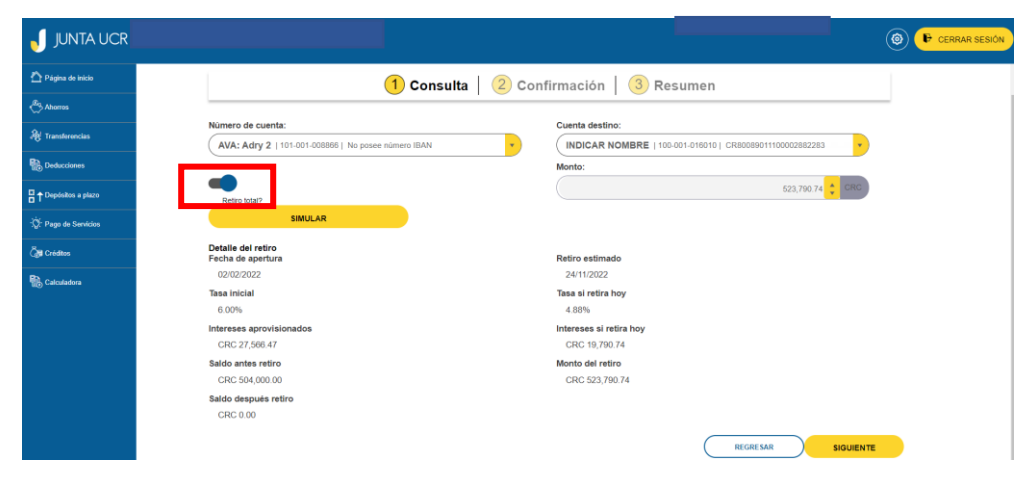